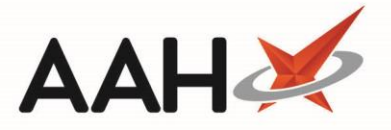

# Locking and Unlocking Items from the Order Pad

If you lock items on the Order Pad, these items will not be sent with the order when you select any of the **[F10]** send options. Instead, they will remain in the grid with a **LOCKED** tag.

# **Locking Items**

### Locking an Item

1. To begin, open the Ordering Manager from the ProScript Connect Main Screen by clicking the **[Ordering]** shortcut button, or by pressing **[F7]**.

| ProScript Connect ▼<br>05 March 2019 12:26 | Search (CTRL+S)                                              | • ۹ (i)                  |                                   | 🔳   Respons     | ible Pharm                | acist Victoria   | Smith   User 1  | The Supervisor | - <b>x</b>         |                      |
|--------------------------------------------|--------------------------------------------------------------|--------------------------|-----------------------------------|-----------------|---------------------------|------------------|-----------------|----------------|--------------------|----------------------|
| My shortcuts 🕂                             | Search Workflow Manager                                      | Ordering Manag           | er X                              |                 |                           |                  |                 |                |                    |                      |
| Redeem Owings<br>F2                        |                                                              |                          |                                   |                 |                           |                  |                 |                |                    |                      |
| Reprints F6                                | Order Pad Outbox Goods In Order History                      |                          |                                   |                 |                           |                  |                 |                |                    |                      |
| Ordering<br>F7                             | F1 - Add Item F2 - Select<br>Supplier F                      | 3 - Next F4 -<br>Page Ar | Move Line(s) to<br>other Supplier | F5 - Mo<br>Anot | ve Line(s) to<br>her Page | F6 - L<br>UnLock | ock/<br>Item(s) | lete Item(s) 👻 | F8 - Print Item(s) | •                    |
| Overdue Scripts<br>F8                      | F10 - Send All                                               |                          |                                   |                 |                           |                  |                 |                |                    |                      |
| MDS Prep                                   |                                                              |                          |                                   |                 |                           |                  |                 |                |                    |                      |
| MDS Scripts Due                            | Alt+K - Stock Card Add Item(s) Comments                      |                          |                                   |                 |                           |                  |                 |                |                    |                      |
| SDM                                        | Page Page 1 (12)                                             |                          |                                   |                 |                           |                  |                 |                |                    |                      |
| Ctrl M                                     |                                                              |                          |                                   |                 |                           |                  |                 |                |                    |                      |
| Stock Manager<br>Ctrl O                    | Phoenix (12) AAH (29) All (4                                 | 1)                       |                                   |                 |                           |                  |                 |                |                    |                      |
| MDS Manager<br>F11                         | Description                                                  | Order Code               | Supplier                          | Page            | OuterSize                 | Packs            | Price           | Total          | Lock Reason        |                      |
| ETP                                        | Asacol MR 400mg gast-res tab                                 | 3986262                  | PHD                               | 1               | 0                         | 1                | £27.45          | £27.45         |                    | <b>^</b>             |
| Ctrl E<br>Script O                         | Aspirin 300mg tabs (32) ALMUS                                | 1130400                  | PHD                               | 1               | 0                         | 1                | £0.22           | £0.22          |                    |                      |
| Script Q                                   | Betnovate 0.1% cream *PI* (30                                | 6603807                  | PHD                               | 1               | 0                         | 3                | £1.40           | £4.20          |                    |                      |
| RMS Ctrl P                                 | Citalopram 10mg tabs (28) PHD                                | 7388630                  | PHD                               | 1               | 0                         | 15               | £0.82           | £12.30         |                    | E                    |
|                                            | CITALOPRAM TABS 10MG                                         | 1137827                  | PHD                               | 1               | 0                         | 15               | £0.31           | £4.65          |                    |                      |
|                                            | Easyhaler Salbutamol sulfate 10                              | 3093465                  | PHD                               | 1               | 0                         | 11               | £3.31           | £36.41         |                    |                      |
|                                            | Methadone 1mg/1ml oral soln                                  | 1057041                  | PHD                               | 1               | 0                         | 1                | £1.00           | £1.00          |                    |                      |
|                                            | Paracetamol 120mg/5ml susp S                                 | 1186063                  | PHD                               | 1               | 0                         | 1                | £1.19           | £1.19          |                    |                      |
|                                            | Propranolol 10mg tabs (28) PHD                               | 7374424                  | PHD                               | 1               | 0                         | 6                | £1.70           | £10.20         |                    |                      |
|                                            | Propranolol 40mg tabs (28) AAH                               | 1085638                  | PHD                               | 1               | 0                         | 2                | £6.75           | £13.50         |                    | Ŧ                    |
|                                            | Page 1 (12) Page 2 (0) Page 3                                | (0) Page 4 (0)           | Page 5 (0) All p                  | ages (12)       |                           |                  | ١               | Number of Line | (s): 12 Current To | otal: £115.12        |
|                                            | Drug Statistics (Asacol MR 400mg gast-res tab (84) ALLERGAN) |                          |                                   |                 |                           |                  |                 | 4+             |                    |                      |
|                                            |                                                              |                          |                                   |                 |                           |                  |                 | Stock -7       |                    |                      |
|                                            | Max Day 0 1 1                                                | 2 0 2                    |                                   |                 |                           |                  |                 |                | Ko<br>Or           | n Order Pad 1        |
|                                            | Month Total 0 2 2                                            | 6 0 3                    |                                   |                 |                           |                  |                 |                | Du                 | je in 7<br>holesaler |
|                                            | roms 0 2 2                                                   | 5 0 3                    |                                   |                 |                           |                  |                 |                | Su                 | ggested Lvl. 2       |

- 2. From the Ordering Manager, open the Order Pad tab and navigate to the relevant Wholesaler tab.
- 3. From here, you can:
  - o Highlight a single item

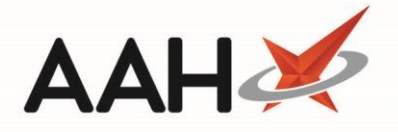

- Use [Ctrl+left-click] to select items you want to lock one at a time
- o Use [Shift+left-click] to highlight all consecutive items within your first and last click range for locking
- Use [Ctrl+A] to select all items in the grid for locking
- 4. Press [F6 Lock/UnLock Item(s)].
- 5. A pop-up window displays, prompting you to enter the reason for which you are locking the item.

| • Enter reason to lock order pad item |                     | X   |
|---------------------------------------|---------------------|-----|
| Enter Reason to Lock                  |                     |     |
|                                       |                     |     |
|                                       |                     |     |
|                                       | 🖌 F10 - OK 🖸 🙆 Cano | cel |

- 4. Enter the reason for which you want to lock the item in the field.
- 5. Press [F10 OK].
- 6. The Order Pad displays, with the item marked as LOCKED.

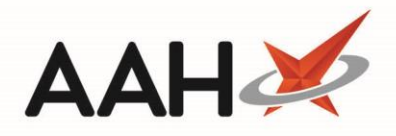

| ProScript Connect ▼<br>05 March 2019 12:27 | Search (CTRL+S)                                                                                                    | • ۹ (i) 🕴                |                                   |                 | TI   Respons              | sible Pharn      | nacist Victo     | oria Smith   User T | he Supervisor 🗕      | <b>- x</b>       |
|--------------------------------------------|----------------------------------------------------------------------------------------------------|--------------------------|-----------------------------------|-----------------|---------------------------|------------------|------------------|---------------------|----------------------|------------------|
| My shortcuts +<br>Redeem Owings            | Search Workflow Manager                                                                                             | rdering Manager ×        |                                   |                 |                           |                  |                  |                     |                      |                  |
| Reprints                                   | Order Pad Outbox Goods In Order History                                                                             |                          |                                   |                 |                           |                  |                  |                     |                      |                  |
| Ordering<br>F7                             | F1 - Add Item F2 - Select Supplier                                                                                  | 3 - Next F4 -<br>Page An | Move Line(s) to<br>other Supplier | F5 - Mo<br>Anot | ve Line(s) to<br>her Page | F6 - L<br>UnLock | .ock/<br>Item(s) | Delete Item(s) 👻    | F8 - Print Item(s) 💌 |                  |
| Overdue Scripts<br>F8                      | F10 - Send All -                                                                                                    |                          |                                   |                 |                           |                  |                  |                     |                      |                  |
| MDS Prep<br>F9<br>MDS Seriete Due          | Alt+K - Stock Card Add Item(s) Comments                                                                             |                          |                                   |                 |                           |                  |                  |                     |                      |                  |
|                                            | Filters                                                                                                    |                          |                                   |                 |                           |                  |                  |                     |                      |                  |
| SDM<br>Ctrl M                              | Page Page 1 (12)   Locked Only                                                                                      |                          |                                   |                 |                           |                  |                  |                     |                      |                  |
| Stock Manager<br>Ctri O                    | Phoenix (12) AAH (29) All (4                                                                                        | 1)                       |                                   |                 |                           |                  |                  |                     |                      |                  |
| MDS Manager<br>F11                         | Description                                                                                                    | Order Code               | Supplier                          | Page            | OuterSize                 | Packs            | Price            | Total               | Lock Reason          |                  |
| ETP                                        | Asacol MR 400mg ga LOCKED                                                                                           | 3986262                  | PHD                               | 1               | 0                         | 1                | £27.45           | £27.45              | Send after 2pm       | <b>A</b>         |
| Ctrl E                                     | Aspirin 300mg tabs (32) ALMUS                                                                                       | 1130400                  | PHD                               | 1               | 0                         | 1                | £0.22            | £0.22               |                      |                  |
| Script Q                                   | Betnovate 0.1% cream *PI* (30                                                                                       | 6603807                  | PHD                               | 1               | 0                         | 3                | £1.40            | £4.20               |                      |                  |
| RMS                                        | Citalopram 10mg tabs (28) PHD                                                                                       | 7388630                  | PHD                               | 1               | 0                         | 15               | £0.82            | £12.30              |                      | =                |
|                                            | CITALOPRAM TABS 10MG                                                                                                | 1137827                  | PHD                               | 1               | 0                         | 15               | £0.31            | £4.65               |                      |                  |
|                                            | Easyhaler Salbutamol sulfate 10                                                                                     | 3093465                  | PHD                               | 1               | 0                         | 11               | £3.31            | £36.41              |                      |                  |
|                                            | Methadone 1mg/1ml oral soln                                                                                         | 1057041                  | PHD                               | 1               | 0                         | 1                | £1.00            | £1.00               |                      |                  |
|                                            | Paracetamol 120mg/5ml susp S                                                                                        | 1186063                  | PHD                               | 1               | 0                         | 1                | £1.19            | £1.19               |                      |                  |
|                                            | Propranolol 10mg tabs (28) PHD                                                                                      | 7374424                  | PHD                               | 1               | 0                         | 6                | £1.70            | £10.20              |                      |                  |
|                                            | Propranolol 40mg tabs (28) AAH                                                                                      | 1085638                  | PHD                               | 1               | 0                         | 2                | £6.75            | £13.50              |                      | -                |
|                                            | Page 1 (12) Page 2 (0) Page 3 (0) Page 4 (0) Page 5 (0) All pages (12) Number of Line(s): 12 Current Total: £115.12 |                          |                                   |                 |                           |                  |                  |                     |                      |                  |
|                                            | - Drug Statistics (Asacol MR 400mg gast-res tab (84) ALLERGAN)                                                      |                          |                                   |                 |                           |                  |                  | *~                  |                      |                  |
|                                            | By Drug V Mar Feb Jan Dec Nov Oct                                                                                   |                          |                                   |                 |                           |                  | -7               |                     |                      |                  |
|                                            | Max Day 0 1 1                                                                                                    | 2 0 2                    |                                   |                 |                           |                  |                  |                     | On Orde              | r Pad 1          |
|                                            | Month Total         0         2         2           Forms         0         2         2                             | 6 0 3<br>5 0 3           |                                   |                 |                           |                  |                  |                     |                      | ler<br>ed Lvl. 2 |
|                                            | L                                                                                                    |                          |                                   |                 |                           |                  |                  |                     | -33                  |                  |

## **Locking Selected Items**

- 1. From the Ordering Manager, with the Order Pad selected by default, highlight two or more items in the grid using [Ctrl]/[Shift]+left-click.
- 2. Once you have selected all the items you want to lock, press [F6 Lock/UnLock Item(s)].
- 3. A pop-up window displays, prompting you to enter the reason for which you are locking the items.
- 4. Enter the reason for which you want to lock the items in the field.
- 5. Press [F10 OK].
- 6. The Order Pad displays, with the selected items marked as LOCKED.

### **Locking All Items**

- 1. From the Ordering Manager, with the Order Pad selected by default, highlight <u>all</u> items using [Ctrl+A].
- 2. Press [F6 Lock/UnLock Item(s)].
- 3. A pop-up window displays, prompting you to enter the reason for which you are locking the items.

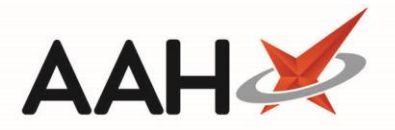

- 4. Enter the reason for which you want to lock the items in the field.
- 5. Press [F10 OK].
- 6. The Order Pad displays, with <u>all</u> items marked as LOCKED.

## **Unlocking Items**

#### **Unlocking an Item**

- 1. From the Ordering Manager, with the *Order Pad* selected, highlight a LOCKED item.
- 2. Press [F6 Lock/UnLock Item(s)].
- 3. The item is no longer marked as locked.

#### **Unlocking Selected Items**

- 1. From the Ordering Manager, with the Order Pad selected by default, highlight two or more LOCKED items in the grid using [Ctrl]/[Shift]+left-click.
- 2. Press [F6 Lock/UnLock Item(s)].
- 3. The items are no longer marked as locked.

## **Unlocking All Items**

- 1. From the Ordering Manager, with the Order Pad selected by default, select the **I** Locked Only tick box.
- 2. Highlight <u>all</u> items by pressing [Ctrl+A].
- 3. Press [F6 Lock/UnLock Item(s)].
- 4. The items are no longer marked as locked.

# **Revision History**

| Version Number | Date             | Revision Details | Author(s)            |
|----------------|------------------|------------------|----------------------|
| 1.0            | 10 December 2019 |                  | Joanne Hibbert-Gorst |
|                |                  |                  |                      |
|                |                  |                  |                      |

# **Contact us**

For more information contact: **Telephone: 0344 209 2601** 

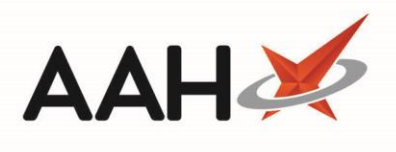

Not to be reproduced or copied without the consent of AAH Pharmaceuticals Limited 2019.